## 9.2 HCA Benefit Data Balancing

**Purpose:** Use this document as a reference for reconciling and balancing Healthcare Authority (HCA) Benefits Data in ctcLink.

Audience: Benefits Administrator.

• You must have at least one of these local college managed security roles:

ZD HCA Reconciliation

If you need assistance with the above security roles, please contact your local college supervisor or IT Admin to request role access.

## **HCA Benefits Data Balancing**

1. Open and Save a copy of the reconciliation spreadsheet.

**NOTE:** This is the same reconciliation spreadsheet that is included in the **Balance W-2 Worksheet**. (*Many colleges used this spreadsheet while balancing in Legacy*.)

If you do not have the worksheet template, you can select the link here: <u>HCA Reconciliation</u> <u>Worksheet\_Sample.xlsx</u>.

|                     | Current      | Balance     |                              |
|---------------------|--------------|-------------|------------------------------|
| June                | Activity     | Forward     |                              |
| HCA Balance Forward |              | (79,926.23) | HCA Balance Forward          |
| 05B EFT             | (19,314.00)  | -           | QHC_BA_HCA_PAYMENTS Query    |
| June Invoicing      | 266,675.00   | 186,748.77  | Total Amount Due This Period |
| 06A EFT             | (247,012.00) | (60,263.23) | Balance forward              |
|                     | 349.00       |             |                              |

2. In ctcLink, follow this navigation:

Navigation: Benefits > CTC Custom > HCA Benefits Data

3. The HCA Benefits Data search page displays.

The search page has three (3) required fields:

- 4. Enter or select the **Company** (school code) that you are interested in viewing.
- 5. Enter or select the relevant **Coverage Year**.
- 6. Enter or select the relevant **Coverage Month**.
- 7. *Optional*: At this time you may provide an **Empl ID**, if a specific employee's data is desired for that Year/Month combination.
- 8. Select the **Search** button.

| C Employee Self Service                         | HCA Benefits Data           | ណ៍    | Q      | ∆        | :        | $\oslash$ |
|-------------------------------------------------|-----------------------------|-------|--------|----------|----------|-----------|
| Find an Existing Value                          |                             | New W | /indow | Help Per | sonalize | Page ^    |
| HCA Benefits Data                               |                             |       |        |          |          |           |
| *Company: 890 C Sta                             | te Board for Comm. and Tech |       |        |          |          |           |
| *Coverage Year: 2022 Q<br>*Coverage Month: 06 Q |                             |       |        |          |          |           |
| Empl ID:                                        | ٩                           |       |        |          |          | . 1       |
| Search                                          | lear                        |       |        |          |          |           |
|                                                 |                             |       |        |          |          | Ŧ         |

The data displayed will be on three tabs:

- Billing Details
- Billing Summary
- Discrepancies
- 9. Select the **Billing Summary** tab.

| Billing Details Billing Summary Discrepancies                          |             |            |                   |                  |           |           |                   |
|------------------------------------------------------------------------|-------------|------------|-------------------|------------------|-----------|-----------|-------------------|
| Company: 890 State Board for Comm. and T<br>Processing Period: 06/2022 | ech         |            |                   |                  |           |           |                   |
|                                                                        |             | P          | ersonalize   F    | ind   View Al    | @  🔣      | First     | 🕚 1-19 of 19 🛞 La |
| Summary                                                                | Health Plan | EE Premium | 1/2 EE<br>Premium | EE/ER<br>Premium | EE Refund | ER Refund | Amount Due        |
| Total Premiums by Health Plan                                          | D           | 1,212.00   | 606.00            | 4,956.00         | 0.00      | 0.00      | 0.00              |
| Total Premiums by Health Plan                                          | DHSA        | 114.00     | 57.00             | 2,922.00         | 0.00      | 0.00      | 0.00              |
| Total Premiums by Health Plan                                          | U           | 22,021.00  | 11,010.50         | 123,109.00       | 0.00      | 0.00      | 0.00              |
| Total Premiums by Health Plan                                          | U1          | 2,095.00   | 1,047.50          | 19,879.00        | 0.00      | 0.00      | 0.00              |
| Total Premiums by Health Plan                                          | U2          | 684.00     | 342.00            | 5,364.00         | 0.00      | 0.00      | 0.00              |
| Total Premiums by Health Plan                                          | UHSA        | 1,148.00   | 574.00            | 23,612.00        | 0.00      | 0.00      | 0.00              |
| Total Premiums by Health Plan                                          | US          | 341.00     | 68.00             | 4,085.00         | 0.00      | 0.00      | 0.00              |
| Total Premiums by Health Plan                                          | USW         | 117.00     | 58.50             | 1,053.00         | 0.00      | 0.00      | 0.00              |
| Total Premiums for Agency                                              |             | 39,227.00  | 19,511.00         | 266,675.00       | 0.00      | 0.00      | 0.00              |
| HCA Billing Information: Balance Forward                               |             | 0.00       | 0.00              | 0.00             | 0.00      | 0.00      | -79,926.2         |
| Agency Amount Due This Coverage Period (non-coalition)                 |             | 0.00       | 0.00              | 0.00             | 0.00      | 0.00      | 266,675.0         |
| Agency Amount Due This Coverage Period (coalition)                     |             | 0.00       | 0.00              | 0.00             | 0.00      | 0.00      | 0.0               |
| Total Amount Due This Period                                           |             | 0.00       | 0.00              | 0.00             | 0.00      | 0.00      | 266,675.0         |
| Net Agency Amount Due                                                  |             | 0.00       | 0.00              | 0.00             | 0.00      | 0.00      | 186,748.7         |

- 10. Enter the **HCA Billing Information Balance Forward** amount in the corresponding **HCA Balance Forward** cell on the spreadsheet.
- 11. Enter the T**otal Amount Due This Period** in the corresponding month **Invoicing** cell on the spreadsheet.

|                     | Current    | Balance     |                              |  |  |  |  |  |  |
|---------------------|------------|-------------|------------------------------|--|--|--|--|--|--|
| June                | Activity   | Forward     |                              |  |  |  |  |  |  |
| HCA Balance Forward |            | (79,926.23) | HCA Balance Forward          |  |  |  |  |  |  |
| 05B EFT             |            | -           | QHC_BA_HCA_PAYMENTS Query    |  |  |  |  |  |  |
| June Invoicing      | 266,675.00 | 186,748.77  | Total Amount Due This Period |  |  |  |  |  |  |
| 06A EFT             |            | 186,748.77  | Balance forward              |  |  |  |  |  |  |
|                     | 266,675.00 |             |                              |  |  |  |  |  |  |
|                     |            |             |                              |  |  |  |  |  |  |
|                     |            |             |                              |  |  |  |  |  |  |

- 12. Run the **QHC\_BA\_HCA\_PAYMENTS** query to Excel.
- 13. When balancing for the month of June, for example, in the **From Pay Period End Date** use the 05B end date.
- 14. In the **To Pay Period End Date** use the 06A end date.
- 15. The payment amount will be input as a negative in the appropriate payroll EFT cell.

| QHC_BA_HCA_PAYMENTS - HCA Vendor Payments |         |       |         |               |  |           |            |  |  |  |
|-------------------------------------------|---------|-------|---------|---------------|--|-----------|------------|--|--|--|
| *Compan                                   | y 890   | Q     |         |               |  |           |            |  |  |  |
| *From Pay Period End Date                 | e 05/31 | /2022 | Q       |               |  |           |            |  |  |  |
| *To Pay Period End Date                   | e 06/15 | /2022 | Q       |               |  |           |            |  |  |  |
| View Results                              |         |       |         |               |  |           |            |  |  |  |
| Row Company                               |         |       | Pay Per | riod End Date |  | Vendor ID | Vendor Nam |  |  |  |

| Sum of Sum Amou | nt Column Labels 💌 |            |                    |
|-----------------|--------------------|------------|--------------------|
| Row Labels      | 💌 31-May           | 15-Jun     | <b>Grand Total</b> |
| 000040          | 10,821.50          | 10,923.00  | 21,744.50          |
| 000050          | 2,728.00           | 2,830.00   | 5,558.00           |
| 000052          | 606.00             | 606.00     | 1,212.00           |
| 000377          | 126.50             | 287.50     | 414.00             |
| 000383          | 159.00             | 159.00     | 318.00             |
| 000385          | 57.00              | 57.00      | 114.00             |
| 000387          | 574.00             | 574.00     | 1,148.00           |
| 000389          | 2,174.00           | 2,061.00   | 4,235.00           |
| 000392          | 591.00             | 591.00     | 1,182.00           |
| 000394          | 1,035.00           | 996.00     | 2,031.00           |
| 000396          | 342.00             | 342.00     | 684.00             |
| 000990          |                    | 227,448.00 | 227,448.00         |
| 000992          |                    | 25.00      | 25.00              |
| 000993          | 100.00             | 112.50     | 212.50             |
| Grand Total     | 19,314.00          | 247,012.00 | 266,326.00         |
|                 |                    |            |                    |

16. Enter the amount paid to the Healthcare Authority in the EFT cells. (Pink highlighted cells)

|                     | Current      | Balance     |                              |
|---------------------|--------------|-------------|------------------------------|
| June                | Activity     | Forward     |                              |
| HCA Balance Forward |              | (79,926.23) | HCA Balance Forward          |
| 05B EFT             | (19,314.00)  | -           | QHC_BA_HCA_PAYMENTS Query    |
| June Invoicing      | 266,675.00   | 186,748.77  | Total Amount Due This Period |
| 06A EFT             | (247,012.00) | (60,263.23) | Balance forward              |
|                     | 349.00       |             |                              |

17. Select the **Discrepancies** tab and download the page to Excel.

| 8 | illing Details Billing Sur | mmary Dis | crepancies |               |                |                   |     |                     |            |     |                     |                             |          |            |
|---|----------------------------|-----------|------------|---------------|----------------|-------------------|-----|---------------------|------------|-----|---------------------|-----------------------------|----------|------------|
| ł | HCA Benefits Data          | 1         |            |               |                |                   |     |                     |            |     |                     |                             |          |            |
| 0 | company:                   |           |            |               |                |                   |     |                     |            |     |                     |                             |          |            |
| F | Processing Period: 02/202  | 20        |            |               |                |                   |     |                     |            |     |                     |                             |          |            |
|   |                            |           |            |               |                |                   |     |                     |            |     | Persona             | alize   Find   View All   🗊 | Fin      | st 🖲 1-1   |
|   | Same                       | S SN      | Empl ID    | Trans<br>Code | Health<br>Plan | Period<br>Covered | HCA | Employee<br>Payroll | Difference | HCA | Employer<br>Payroll | Difference Me               | Download | d to Excel |

18. Open the Excel spreadsheet and highlight the two **Difference** columns.

|                |            |             |                |        |                  | a.///      |        |                  | a          |                                                     |
|----------------|------------|-------------|----------------|--------|------------------|------------|--------|------------------|------------|-----------------------------------------------------|
| Name           | Trans Code | Health Plan | Period Covered | HCA    | Employee Payroll | Difference | HCA    | Employer Payroll | Difference | Message                                             |
| Captain, J     | M          | U           | 22-Jun         | 193.00 | 151.50           | 41.50      | 936.00 | 936.00           | -          |                                                     |
| Employee Total |            |             |                | 193.00 | 151.50           | 41.50      | 936.00 | 936.00           |            |                                                     |
| Pirate, A      | М          | С           | 22-Jun         | 204.00 | 102.00           | 102.00     | 936.00 | 936.00           | -          |                                                     |
| Employee Total |            |             |                | 204.00 | 102.00           | 102.00     | 936.00 | 936.00           | -          |                                                     |
| Pirate, B      | M          | U1          | 22-Jun         | 78.00  | 117.00           | (39.00)    | 936.00 | 936.00           | -          |                                                     |
| Employee Total |            |             |                | 78.00  | 117.00           | (39.00)    | 936.00 | 936.00           | -          |                                                     |
| Pirate, C      |            |             | 22-Jun         | -      | -                |            | -      | 936.00           | (936.00)   | Payroll adjustment for employee. No HCA adjustment. |
| Employee Total |            |             |                | -      | -                |            | -      | 936.00           | (936.00)   |                                                     |
| Pirate, D      | м          | U1          | 22-Jun         | 103.00 | -                | 103.00     | 936.00 | -                | 936.00     | Monthly HCA billing for employee. No payment made.  |
| Employee Total |            |             |                | 103.00 |                  | 103.00     | 936.00 | -                | 936.00     |                                                     |
| Pirate, E      | М          | U           | 22-Jun         | 305.00 | 207.50           | 97.50      | 936.00 | 936.00           | -          |                                                     |
| Employee Total |            |             |                | 305.00 | 207.50           | 97.50      | 936.00 | 936.00           |            |                                                     |
| Pirate, F      | D          | US          | 22-Jun         | 88.00  | 44.00            | 44.00      | 936.00 | 936.00           | -          |                                                     |
| Employee Total |            |             |                | 88.00  | 44.00            | 44.00      | 936.00 | 936.00           | -          |                                                     |

- 19. Add details to the HCA Balancing Spreadsheet.
- 20. Enter the employees from the Discrepancies spreadsheet created in Step 18.

|                     | <b>6</b>     |                |                              |
|---------------------|--------------|----------------|------------------------------|
|                     | Current      | Balance        |                              |
| June                | Activity     | Forward        |                              |
| HCA Balance Forward |              | (79,926.23)    | HCA Balance Forward          |
| 05B EFT             | (19,314.00)  | -              | QHC_BA_HCA_PAYMENTS Query    |
| June Invoicing      | 266,675.00   | 186,748.77     | Total Amount Due This Period |
| 06A EFT             | (247,012.00) | (60,263.23)    | Balance forward              |
|                     | 349.00       |                |                              |
|                     |              |                |                              |
| Captain, J          | 41.50        | Billing does r | not match payment            |
| Pirate, A           | 102.00       | Billing does r | not match payment            |
| Pirate, B           | (39.00)      |                |                              |
| Pirate, C           | (936.00)     |                |                              |
| Pirate, D           | 103.00       |                |                              |
| Pirate, D           | 936.00       |                |                              |
| Pirate, E           | 97.50        |                |                              |
| Pirate, F           | 44.00        |                |                              |
|                     |              |                |                              |

21. Compare the amount carried forward from the previous month and see if any of the discrepancies clear.

If it does, remove it from the carried forward list.

If it does not, add the discrepancy to the carried forward list.

22. To get the new carry forward amount, take the amount carried forward from the previous month and add the discrepancies for the current month.

May carry forward (60,612.23)

June discrepancies 349.00

New carry forward (60,263.23)

| Previous Months Bala   | nce Forward | Next Months Balance     | e Forward   |
|------------------------|-------------|-------------------------|-------------|
| Balance Forward (error | (40,526.88) | Balance Forward (error) | (40,526.88) |
| Pirate, M              | (6,695.12)  | Captain, J              | 41.50       |
| Pirate, R              | (6,695.12)  | Pirate, A               | 102.00      |
| Pirate, T              | (6,695.12)  | Pirate, B               | (39.00)     |
|                        | (60,612.23) | Pirate, C               | (936.00)    |
|                        |             | Pirate, D               | 103.00      |
|                        |             | Pirate, D               | 936.00      |
|                        |             | Pirate, E               | 97.50       |
|                        |             | Pirate, F               | 44.00       |
|                        |             | Pirate, M               | (6,695.12)  |
|                        |             | Pirate, R               | (6,695.12)  |
|                        |             | Pirate, T               | (6,695.12)  |
|                        |             |                         | (60,263.23) |

## **1** Important Reminders!

- The final billing from HCA is received around the 16<sup>th</sup> of each month, however, the discrepancy page will not be accurate until after the A payroll is confirmed.
- The **Discrepancies** page is comparing HCA billing to what was actually paid to the Health Care Authority each payroll. It does not capture employee deductions taken and not sent to accounts payable (payment voucher).

To find employees who had a deduction that was not sent to accounts payable run query **QHC\_BA\_HCA\_PREMIUMS** - HCA Ded/Cont by EE + Prepay.

• Pay close attention to the **Period Covered** column when adding employee data.

The procedure for Healthcare Balancing is complete.